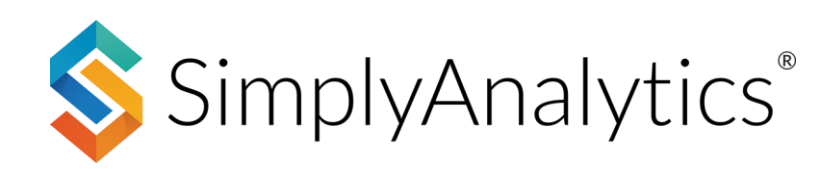

# USING PRIZM® PREMIER IN SIMPLYANALYTICS

### What is **PRIZM** Premier?

PRIZM Premier is a marketing segmentation system from Claritas containing 68 segments that combine demographics, consumer behavior, and geographic data to help marketers understand, find, and engage with their customers and prospects.

### How to use PRIZM data in SimplyAnalytics

There are two primary ways to leverage the PRIZM data in SimplyAnalytics:

- Identify the top PRIZM segments for a target geography
- Identify areas with the highest concentration of chosen social/lifestage groups

# Identifying the Top PRIZM Segment in a Geography

1. In your project, select *New View* (1) towards the top-right of the interface, then *Create* (2) under the <u>Related Data Table</u> view.

| New View                                                                                                    |                                                                                                    | 0                                                                                                    | New View +            |
|----------------------------------------------------------------------------------------------------|----------------------------------------------------------------------------------------------------|----------------------------------------------------------------------------------------------------|-----------------------|
| MAP                                                                                                    | 🎨 COMPARISON TABLE                                                                                                    | E RANKING TABLE                                                                                                    | Comparison            |
| Create a thematic map using this View. Simply select a<br>location and a data variable and we will generate a map<br>that you can easily edit to suit your needs. Maps can also<br>be exported as high resolution images.                                                                                                    | This was called a Standard Report in SimplyMap. Add any<br>types of locations (state, county, zip, tract, etc.) and any<br>variables and let us do the rest. It's simple but very<br>informative.                                                              | This was called a Location Analysis Report or a Ranking in<br>SimplyMap. First select one "boundary" location, then<br>select the geographic unit you are interested in, and then<br>add data. For example, you can show data for all ZIPs in<br>Ohio or Tracts in Reno.                                                        | Table<br>Quick Report |
| Create                                                                                                    | Create                                                                                                    | Create                                                                                                    | 7                     |
| Sequence of the second second | RING STUDY TABLE                                                                                                    | BUSINESS TABLE                                                                                                    | Мар                   |
| Select this view if you need a comprehensive list of key<br>data variables for any location. Add one or more locations<br>to the report, select the report content (such as a<br>"Demographic Overview") from the dropdown box, and<br>instantly get a nicely formatted, easy-to-read report with<br>detailed information about your selected location(s).<br>Create                                                                                                    | Select a central location and get a detailed table<br>containing data for the Imi, 3mi and 5mi rings around it.<br>Use this when you need to understand the characteristics<br>surrounding a specific location, or to compare locations for<br>site selection. | Create a data table with detailed information about<br>businesses that you have added to your project. Export<br>the table to Excel or CSV.                                                                                                    | Ţ <u>=</u><br>Ranking |
| * RELATED DATA TABLE                                                                                                    | TIME SERIES TABLE                                                                                                    | Q LOCATION QUERY                                                                                                    |                       |
| Add one data variable to this report and we will<br>automatically add all of the related data for you. For<br>example, if you add "% Households w/ Income \$50,000 to<br>\$74,999" the report will also show all of the other income<br>ranges as well.                                                                                                    | Add one data variable to this report and we will<br>automatically add all years of data for that variable. For<br>example, if you add "Median Household Income, 2017" the<br>report will also show data for the years 2000, 2010, 2011,<br>etc.                | Search for locations that match your criteria with this<br>powerful location query view. For example, you can search<br>for all census tracts with a population greater than 5,000<br>and a median income greater than \$150,000. You can add<br>any locations that match your query to your project for use<br>in other views. |                       |
| Create 2                                                                                                    | Create                                                                                                    | Create                                                                                                    |                       |

2. The Edit View screen appears. Here you need to choose a location and add one PRIZM Premier segment. Here's how – first, add/select your target locations within the Edit View screen as shown below.

| SimplyAnalytics «         | Current Project:<br>New Project |
|---------------------------|---------------------------------|
| Locations Data Businesses |                                 |
| Q Location Search 😷       | Edit Related Data Table Done    |
| CUSTOM LOCATIONS Shore    |                                 |
|                           | LOCATIONS Select all   Clear    |
|                           | Texas                           |
|                           | USA                             |
|                           | BG0020001, Dallas County, TX    |

Next, navigate to the path using the Data Folder option to add in <u>any</u> PRIZM Premier segment. <u>The related data table will automatically add in all variables in the folder when you generate the report.</u>

| 🗞 SimplyAnalytics «                    | Current Project:<br>New Project                                                     |                                             | New P | roject |
|----------------------------------------|-------------------------------------------------------------------------------------|---------------------------------------------|-------|--------|
|                                        | PRIZM Premier – Latest                                                              |                                             | 5     | ×      |
| Q Data Search                          | <ul> <li>Claritas PRIZM Premier</li> <li>Segments</li> <li>Social Groups</li> </ul> |                                             |       |        |
| CATEGORY OR DATA FOLDER YEAR: LATEST - | Lifestage Groups                                                                    | # Ususchelds Comment 1. Ususch Crist        |       |        |
| EASI                                   |                                                                                     | # Households Segment 1: Upper Crust         | :     |        |
| EASI Health                            |                                                                                     | % Households Segment 1: Upper Crust         | :     | imer   |
| Life Stage Clusters                    |                                                                                     | # Households Segment 2: Networked Neighbors | :     | ncor   |
| MRI Consumer Survey                    |                                                                                     | % Households Segment 2: Networked Neighbors | :     | ent    |
| AGS 2000 Supplemental                  |                                                                                     | # Households Segment 3: Movers & Shakers    | :     |        |
| AGS 2010 Supplemental                  |                                                                                     | % Households Segment 3: Movers & Shakers    | × :   |        |
| AGS Census                             |                                                                                     |                                             | • •   |        |
| AGS Census 1980                        |                                                                                     | # Households Segment 4: Young Digerati      |       |        |
| AGS Census 1990                        |                                                                                     | % Households Segment 4: Young Digerati      | :     |        |
| AGS Lealth Care                        |                                                                                     | # Households Segment 5: Country Squires     | :     |        |
| Claritas                               |                                                                                     | , , , , , , , , , , , , , , , , , , ,       |       |        |
| PRIZM Premier 2                        |                                                                                     | % Households Segment 5: Country Squires     | 1     |        |
| PRIZM (Retired 2017)                   |                                                                                     | # Households Segment 6: Winner's Circle     | :     |        |
| ConneXions                             |                                                                                     | % Households Segment 6: Winner's Circle     | :     |        |
| Consumer Buying Power                  |                                                                                     |                                             |       |        |
| Financial CLOUT                        |                                                                                     | # Households Segment 7: Money & Brains      | 1     |        |
| P\$YCLE                                |                                                                                     | % Households Segment 7: Money & Brains      | 1     |        |
| P\$YCLE Premier                        |                                                                                     | # Households Segment 8: Grav Power          | :     |        |
| Simply Applytics                       |                                                                                     |                                             |       |        |
| Community Lifestages                   |                                                                                     |                                             |       |        |
|                                        |                                                                                     |                                             |       |        |

#### PRIZM Premier US » Segments

3. With the location chosen, and at least one data variable selected, select, **Done**.

| Edit Related Data Table      |                    |                                                                      |
|------------------------------|--------------------|----------------------------------------------------------------------|
| LOCATIONS                    | Select all   Clear | DATA                                                                 |
| Texas                        |                    | % Educational Attainment   Bachelor's degree or higher, 2021 dem est |
| USA                          |                    | Median Household Income, 2021 dem est                                |
| BG0020001, Dallas County, TX |                    | K Households Segment 3: Movers & Shakers, 2022 pizm                  |

The report will generate adding in all 68 PRIZM segments. <u>To identify the top segment</u> for your geography, click on the location (1) and **Sort**, Largest to Smallest. Read more about the segment by selecting the variable name, then *View Metadata* (2).

| Current Project:<br>New Project                               | 1                            |                              | × | % Households Segment 3: Mo                                  | 2 ×                              | 20001, Dallas County, TX 👻 |
|---------------------------------------------------------------|------------------------------|------------------------------|---|-------------------------------------------------------------|----------------------------------|----------------------------|
|                                                               |                              | BG0020001, Dallas County, TX |   |                                                             | % Households Segment 34: Young & |                            |
| % Households Segment 3: Movers & Shakers, 2022                |                              | Add to Favorites             |   | Data Variable                                               | Influential, 2022                |                            |
| Data Variable 🗸                                               | BG0020001, Dallas County, TX | Add Alias Location Name      |   | % Households Segment 34:<br>Young & Influential, 2022 prizm | Add to Favorites                 |                            |
| % Households Segment 1: Upper                                 | 0.00%                        | Remove from this Report      |   | % Households Segment 25: Up-                                | View Metadata                    |                            |
| Crust, 2022 prizm                                             | 0.00%                        | Sort, smallest to largest    |   | and-Comers, 2022 prizm                                      | Open Data Folder                 |                            |
| % Households Segment 2:<br>Networked Neighbors, 2022<br>prizm | 0.00%                        | Sort, largest to smallest    |   | % Households Segment 13:<br>Upward Bound, 2022 prizm        | Create Bar Chart                 |                            |

# Using the Social/Lifestage PRIZM Premier Groups

Within the Data Documentation in SimplyAnalytics (found under Support > Data Documentation), reference the *PRIZM Premier Segment Narratives* 2022 link.

|                                  |                                        | Data Documentation                                                                                                    |
|----------------------------------|----------------------------------------|----------------------------------------------------------------------------------------------------|
| 🗈 New Project 🔹 Open Project + 🚺 | Project Settings 👩 Support + 💍 Guest + | CLARITAS<br>CLARITAS<br>Claritas, founded in 1971, is a provider of consumer segmentation analysis for marketers. Claritas' proprietary segmentation                                                                                                    |
| percent - data                   | Live Chat (Offline)<br>Help Center     | algorithm and differentiated access to data sources provide unique insights to businesses regarding their marketplace and<br>consumers. Through Clarida's one product, PRU/RW Premier Segmentation, clients are able to better understand where their<br>consumers live, work, play, and shop for more effective and efficient marketing. For more information, please visit<br>www.clarida.com.                                                                                                    |
| <i>e</i> 2                       | Contact Support                        | <ul> <li>PRIZM™ (retired 2017) from Claritas defines every U.S. Household in terms of 66 demographic and behavior types or<br/>segments to help marketers discern those customers' likes, dislikes, lifestyles, and purchasing behaviors.</li> </ul>                                                                                                    |
|                                  | Data Documentation                     | PRIZM <sup>III</sup> Segment Narratives                                                                                                    |
|                                  | Replay Tutorial                        | <ul> <li>PRIZM<sup>™</sup> Methodology,</li> </ul>                                                                                                    |
|                                  |                                        | <ul> <li>PRIZM<sup>III</sup> CY/FY Distributions Release Notes 2016</li> </ul>                                                                                                    |
|                                  | Download Training Guide                | <ul> <li>PRIZM<sup>III</sup> CY/FY Distributions Release Notes 2017</li> </ul>                                                                                                    |
|                                  | Intro to SimplyAnalytics (5:12)        | <ul> <li>PRIZM8 Premier's the latest evolution of Claritas' industry leading lifestyle segmentation system, defining every U.S. household in terms of 8d demographically and behaviorally distinct types, or "segments" to help marketers discern those consumers' likes, dislikes, lifestyles and purchase behaviors. New factors in the PRIZM8 Premier model are measures of technology behavior and household saster. The introduction of these key drivers enables you to create segments that reflect how today's households have embraced technology and how they have weathered the economic shifts in recent years. Current-year estimates and five-year projections.</li> </ul> |
|                                  |                                        | PRIZM® Premier Segment Narratives 2016                                                                                                    |
|                                  |                                        | PRIZM® Premier Segment Narratives 2018                                                                                                    |
|                                  |                                        | PRIZM® Premier Segment Narratives 2019                                                                                                    |
|                                  |                                        | <ul> <li>PRIZM® Premier Segment Narratives 2020</li> </ul>                                                                                                    |
|                                  |                                        | <ul> <li>PRIZM® Premier Segment Narratives 2021</li> </ul>                                                                                                    |
|                                  |                                        | PRIZM® Premier Segment Narratives 2022                                                                                                    |
|                                  |                                        | <ul> <li>PRIZM® Premier 2016 Methodology</li> </ul>                                                                                                    |
|                                  |                                        | <ul> <li>PRIZM® Premier 2018 Methodology</li> </ul>                                                                                                    |
|                                  |                                        | PRIZM® Premier 2019 Methodology                                                                                                    |

#### In this PDF document are two helpful matrixes on pages 11 & 19 - one each for

Social/Lifestage Groups respectively that visualize how the groupings are organized. This example will reference the Social Groups on page 19.

|        |                                  |                                                                                                    |                                                                  |                                                                                                    |                                   | SECOND<br>CITY                                                                                                    |                                                     | TOWN<br>& RURAL                                                                                                    |
|--------|----------------------------------|----------------------------------------------------------------------------------------------------|------------------------------------------------------------------|----------------------------------------------------------------------------------------------------|-----------------------------------|----------------------------------------------------------------------------------------------------|-----------------------------------------------------|----------------------------------------------------------------------------------------------------|
| HIGH - | U1<br>04<br>07<br>19             | URBAN UPTOWN<br>Young Digerati<br>Money & Brains<br>American Dreams                                            | <mark>51</mark><br>01<br>02<br>03                                | ELITE SUBURBS<br>Upper Crust<br>Networked Neighbors<br>Movers & Shakers                                                                                  | <mark>C1</mark><br>22<br>33<br>37 | SECOND CITY SOCIETY<br>Middleburg Managers<br>Second City Startups<br>Bright Lights, Li'l City                         | T1<br>05<br>09<br>11                                | LANDED GENTRY<br>Country Squires<br>Big Fish, Small Pond<br>Fast-Track Families                                                                                |
|        | 21<br>17<br>31<br>35<br>40       | MIDTOWN MIX<br>Urban Elders<br>Connected Bohemians<br>Urban Achievers<br>Aspiring A-Listers                    | <b>S2</b><br>06<br>08<br>10<br>12<br>13<br>14<br>16              | THE AFFLUENTIALS<br>Winner's Circle<br>Gray Power<br>Executive Suites<br>Cruisin' to Retirement<br>Upward Bound<br>Kids & Cul-de-Sacs<br>Beltway Boomers | C2<br>47<br>48<br>49<br>53<br>54  | CITY CENTERS<br>Striving Selfies<br>Generation Web<br>American Classics<br>Lo-Tech Singles<br>Struggling Singles       | 15<br><b>T2</b><br>18<br>23<br>24<br>27<br>28<br>29 | New Homesteaders<br>COUNTRY COMFORT<br>Mayberry-ville<br>Township Travelers<br>Pickup Patriarchs<br>Big Sky Families<br>Country Casuals<br>White Picket Fences |
| \$     | U3<br>42<br>43<br>45<br>56<br>63 | URBAN CORES<br>Multi-Culti Mosaic<br>City Roots<br>Urban Modern Mix<br>Multi-Culti Families<br>Low-Rise Living | <ul><li>S3</li><li>20</li><li>25</li><li>26</li><li>30</li></ul> | MIDDLEBURBS<br>Empty Nests<br>Up-and-Comers<br>Home Sweet Home<br>Pools & Patios                                                                         | C3<br>59<br>61<br>64<br>66<br>67  | MICRO-CITY MIX<br>New Melting Pot<br>Second City Generations<br>Family Thrifts<br>New Beginnings<br>Park Bench Seniors | <b>T3</b><br>32<br>38<br>39<br>44<br>46<br>51<br>52 | MIDDLE AMERICA<br>Traditional Times<br>Hometown Retired<br>Kid Country, USA<br>Country Strong<br>Heartlanders<br>Campers & Camo<br>Simple Pleasures            |
|        |                                  |                                                                                                    | 54<br>34<br>36<br>41<br>50                                       | INNER SUBURBS<br>Young & Influential<br>Toolbelt Traditionalists<br>Domestic Duos<br>Metro Grads                                                         |                                   |                                                                                                    | <b>T4</b><br>55<br>57<br>58<br>60<br>62<br>65<br>68 | RUSTIC LIVING<br>Red, White & Blue<br>Back Country Folks<br>Golden Ponds<br>Small-Town Collegiates<br>Crossroad Villagers<br>Young & Rustic<br>Bedrock America |
|        | HIGH<br>CENT<br>MET              | DENSITY POPULATION<br>ERS IN MAJOR<br>ROPOLITAN AREAS                                                          | MOD<br>NEIG<br>OR SE                                             | ERATELY DENSE<br>HBORHOODS BY THE URBAN<br>ECOND CITY CORE                                                                                               | MOI<br>CENT<br>LARC               | DERATLY DENSE POPULATION<br>TERS OF SMALLER CITIES AND<br>GER TOWNS                                                    | SMA<br>AS W<br>SUBU<br>FRIN                         | LL TOWN AND RURAL AREAS,<br>/ELL AS LOW DENSITY<br>URBS ON THE EXURBAN<br>GE                                                                                   |

Suppose that a company wants to identify ZIP Codes to market to in the United States, and the profile of whom they want to reach is wealthy & lives in rural areas. The matrix above is sorted by urbanicity and income – <u>T1 Landed Gentry is the target social group</u>.

The goal now is to create a Ranking Report for the USA to find the ZIP Codes with the highest concentrations of **T1 Landed Gentry** adults.

In your project, select *New View* towards the top-right of the interface, then *Create* under the <u>Ranking Table</u> view. You will be presented with the Edit View page. For the **location, ensure that USA is selected**, and navigate to this path: *Claritas PRIZM Premier* » *Social Groups* to select, % Households Social – Town & Rural: T1 Landed Gentry.

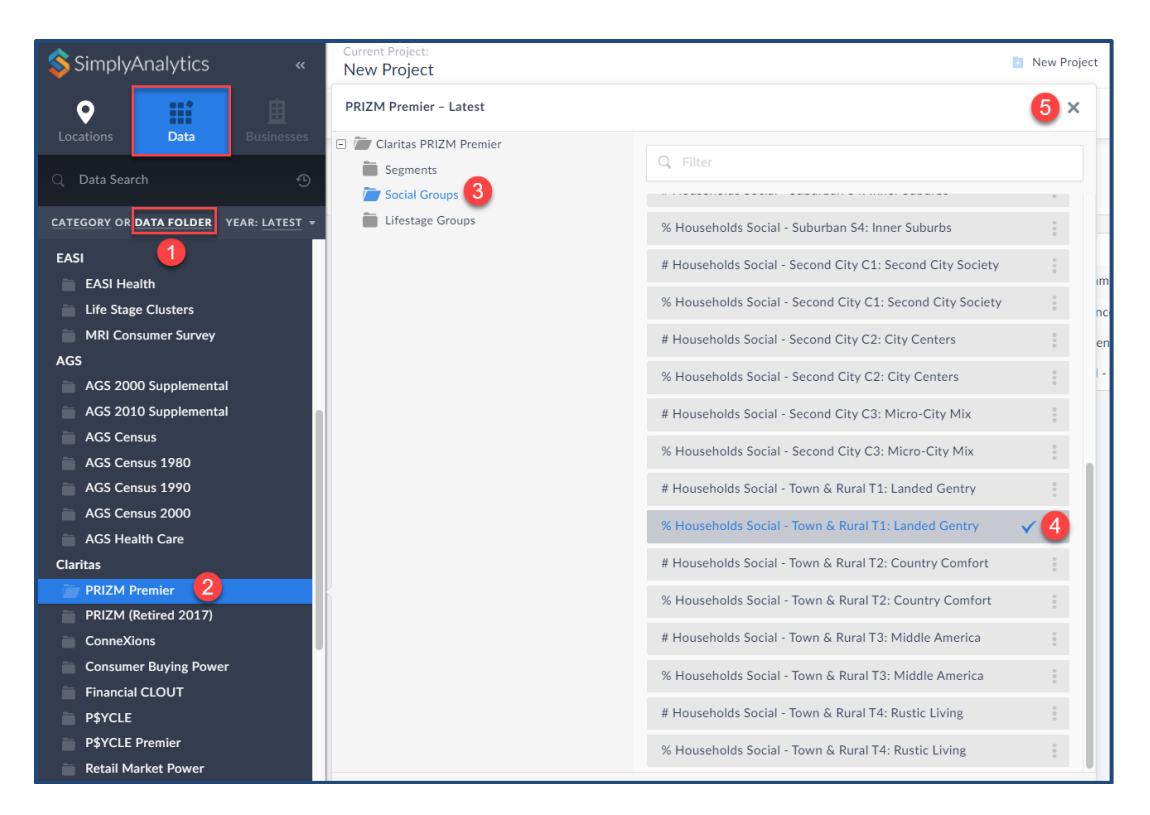

Click **Done** to generate the report. From here you can sort *Largest to Smallest* to see the highest concentrations of this social group. <u>\*\*NB\*\*:</u> Set the Ranking Report geographies to ZIP Codes towards the top of the report. See image below for reference.

| Currer<br>New | Project:               | ×                                                               |                                                               |  |
|---------------|------------------------|-----------------------------------------------------------------|---------------------------------------------------------------|--|
| Top 1         | .00 - Zip Codes - in U | JSA - sorted by Location Name                                   | % Households Social - Town & Rural<br>T1: Landed Gentry, 2022 |  |
|               | Location               | % Households Social - Town & R<br>T1: Landed Gentry, 2022 prizm | Add to Favorites                                              |  |
| 1             | 00601, Adjuntas, PR    | N/A                                                             | Open Data Folder                                              |  |
| 2             | 00602, Aguada, PR      | N/A                                                             | Add Other Years >                                             |  |
| 3             | 00603, Aguadilla, PR   | N/A                                                             | Add Count<br>Remove from this Report                          |  |
| 4             | 00606, Maricao, PR     | N/A                                                             | Sort, smallest to largest                                     |  |
| 5             | 00610, Anasco, PR      | N/A                                                             | Sort, largest to smallest                                     |  |